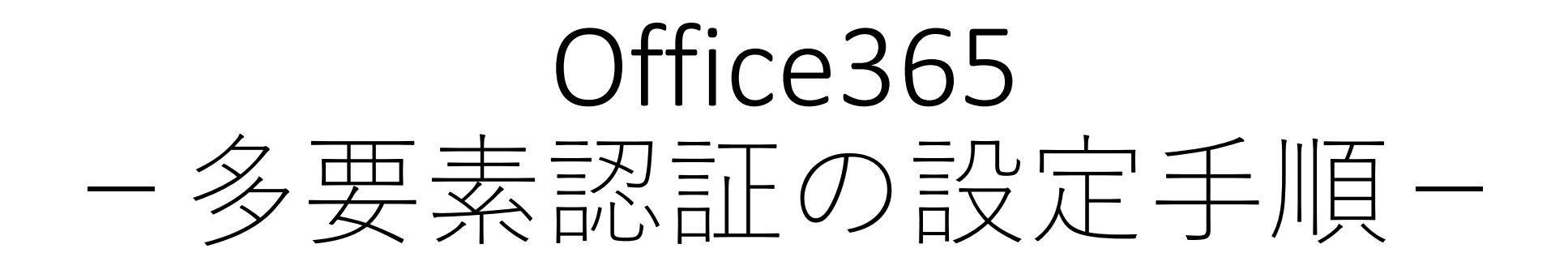

#### 2023年7月5日

### 室蘭工業大学 情報教育センター

## ステップ1:スマートフォンの電話番号の登録

① パソコンのWEBブラウザからMicrosoftアカウントに大学のメールアドレス を利用してサインインする

| 12345678@mmm.m                 | nuroran-it.ac.jp   |    |
|--------------------------------|--------------------|----|
| アカウントをお持ちではない<br>アカウントにアクセスできな | い場合、作成できます。<br>い場合 |    |
|                                | 戻る                 | 次^ |

https://myaccount.microsoft.com/

2

#### ②「セキュリティ情報」をクリックする

| ○ 概要          |                     |                                 |                                    | •     |
|---------------|---------------------|---------------------------------|------------------------------------|-------|
| ∞ セキュリティ情報    | Č                   | セナーリーン性和                        |                                    | <br>+ |
| 旦 デバイス        |                     | セキュリティ情報                        |                                    |       |
| 🔍 パスワード       | 氏名<br>メールアドレス       | Z                               | C.                                 |       |
| 🖻 組織          | , . , , , , , , , , | 認証方法とセキュリティ情報を最新の状態に<br>してください。 | パスワードを強力にするか、他人が知ってい<br>る場合は変更します。 |       |
| 💮 設定およびプライバシー |                     | 更新情報 >                          | パスワードの変更 >                         |       |
| ∞ 自分のサインイン    | ◇ 編集 Cラベル通用         |                                 |                                    |       |
| 🖵 Office アプリ  |                     |                                 |                                    |       |
| 🗇 サブスクリプション   |                     | デバイス                            | 組織                                 |       |

#### ③「サインイン方法の追加」をクリック

| 9、概要       | セキュリティ情報                 |
|------------|--------------------------|
| ⅔ セキュリティ情報 | これは、ご自分のアカウントへのサインインやバス! |
| ◙ 組織       | 十 サインイン方法の追加             |
| 旦 デバイス     | 表示する項目がありません。            |
| _          | _                        |

④「方法を選択します」をクリックしリストから「電話」を選択して「追加」 をクリック

| 方法を追加します          | × | 方法を追加します     | × |
|-------------------|---|--------------|---|
| どの方法を使用しますか?      |   | どの方法を使用しますか? |   |
| 方法を選択します<br>認証アプリ | ~ | 電話           | ✓ |
| 電話                |   |              |   |
| 代替の電話 会社電話        |   |              |   |
|                   |   |              |   |

#### ⑤「日本」を選択し、電話番号を入力する ⑥「コードをSMS送信する」が選択されていることを確信し、「次へ」をクリック

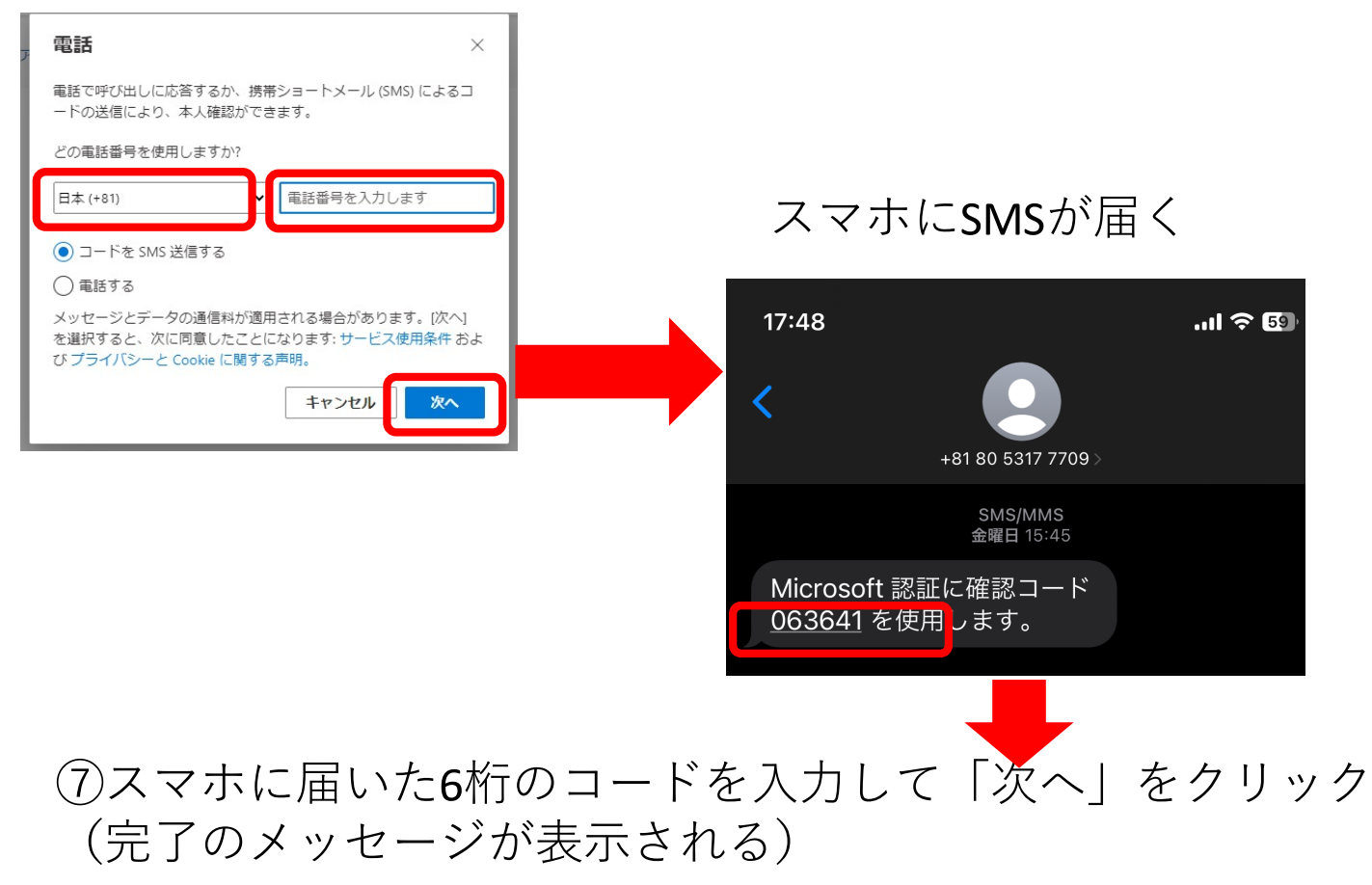

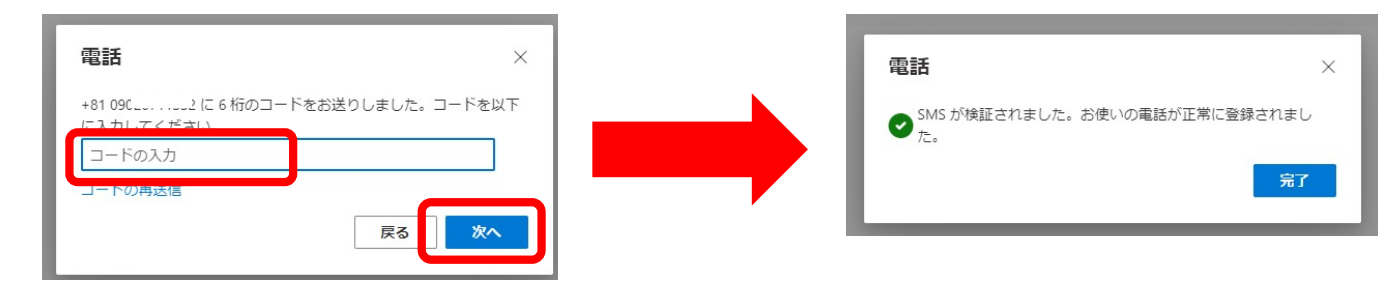

# 電話 (SMS)を使った認証方法

https://outlook.office.com/mail/ にアクセスする
 大学のメールアドレスを利用してサインインする
 「IDを確認する」の画面でSMSを送信を選択する。

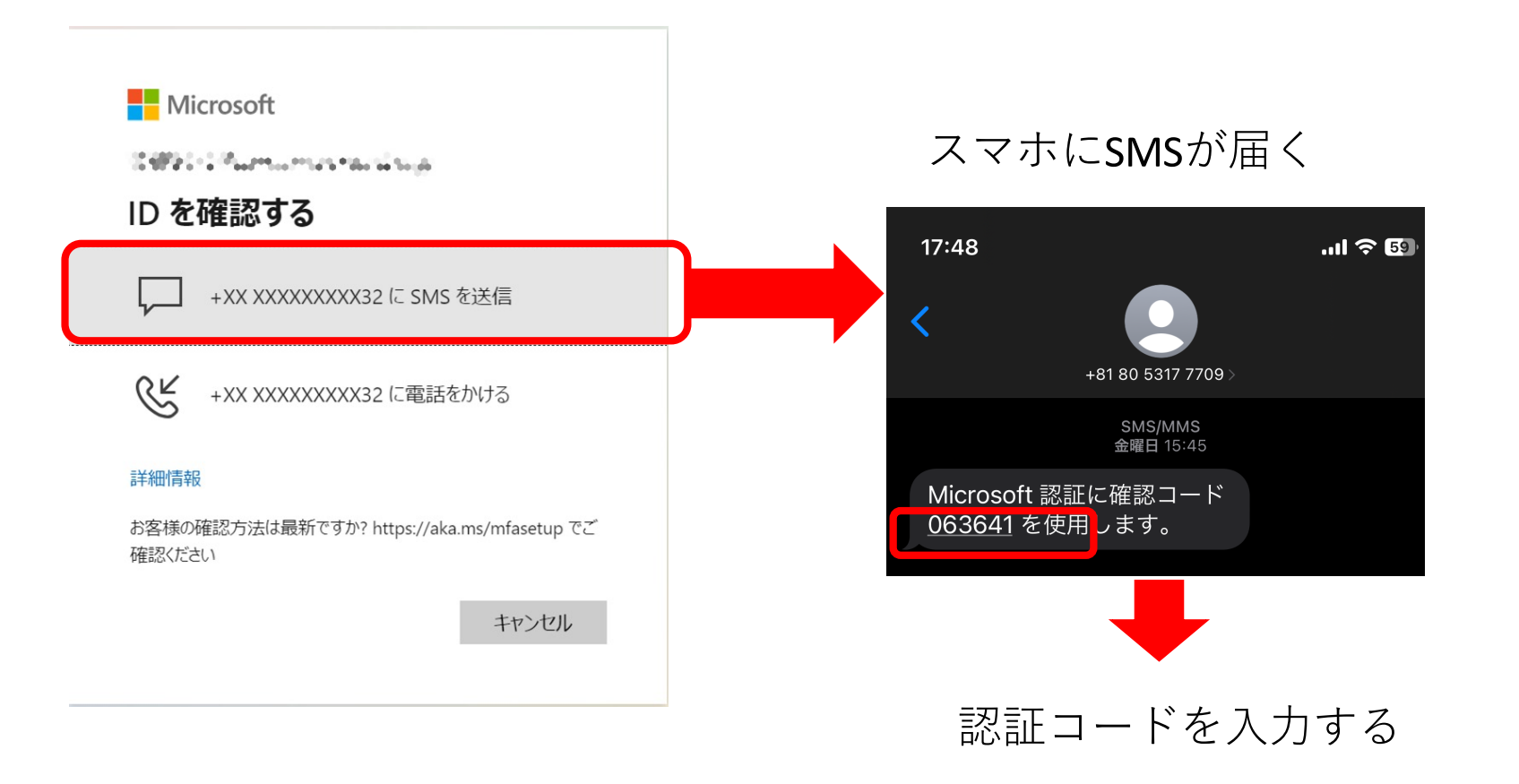